## Οδηγίες Χρήσης της πλατφόρμας eclass ( eclass.sch.gr)

Παρακολουθήστε το παρακάτω βίντεο. Π**ροτείνεται να εγγραφείτε ως χρήστες στο** πανελλήνιο σχολικό δίκτυο για να μπορείτε να εκμεταλλευτείτε πλήρως όλες τις λειτουργίες του eclass (στον σύνδεσμο : <u>https://register.sch.gr/students/</u>)

https://www.youtube.com/watch?time\_continue=8&v=ejRzKIqV6NI&fe ature=emb\_logo

1.Αν <u>ΔΕΝ</u>είμαι **χρήστης του πανελλήνιου σχολικού** και θέλω να δω τα μαθήματα του σχολείου μου και να κατεβάσω υλικό πηγαίνω στην διεύθυνση :

https://eclass.sch.gr/modules/auth/opencourses.php?fc=3056

## 2.Αν είμαι χρήστης του πανελλήνιου σχολικού δικτύου κάνω κλίκ

Στην εικόνα :

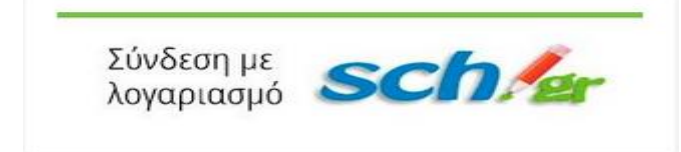

Και συνδέομαι στον λογαριασμό μου. Έπειτα Κάνω κλίκ στο κουμπί:

Χαρτοφυλάκιο χρήστη

Με βγάζει στη σελίδα με όλα τα μαθήματα. Εκεί τσεκάρω τα μαθήματα στα οποία θέλω να στέλνω εργασίες ή να λαμβάνω ειδοποιήσεις.

Εγγραφή σε μάθημα

• Όταν τελειώσω το τσεκάρισμα, πατάω "Επιστροφή" πάνω δεξιά.

 Με βγάζει στη σελίδα του μαθήματός μου. Εκεί κοιτάζω στο ημερολόγιο και αν βλέπω κάποιες κόκκινες κουκίδες, δείχνουν την προθεσμία μιας άσκησης. Πατάω
επάνω και βλέπω την άσκηση που θέλω. Κάνω διπλό κλικ σε αυτήν. Με βγάζει στη σελίδα, όπου μπορώ στείλω τα αρχεία μου στον καθηγητή μου. Μπορώ να στείλω αρκετές μορφές αρχείων, πχ. εικόνες, pdf, doc.

- Πατάω "Επιλογή αρχείου". Μπορώ να γράψω και σχόλια προς τον καθηγητή μου.
- Αφού ανεβάσω τα αρχεία πατάω "ΥΠΟΒΟΛΗ" κάτω δεξιά.